## How to open a group for inventory if accidentally closed?

Johan Fång 210215

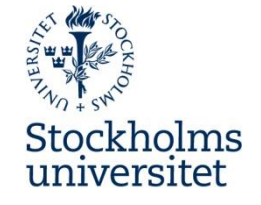

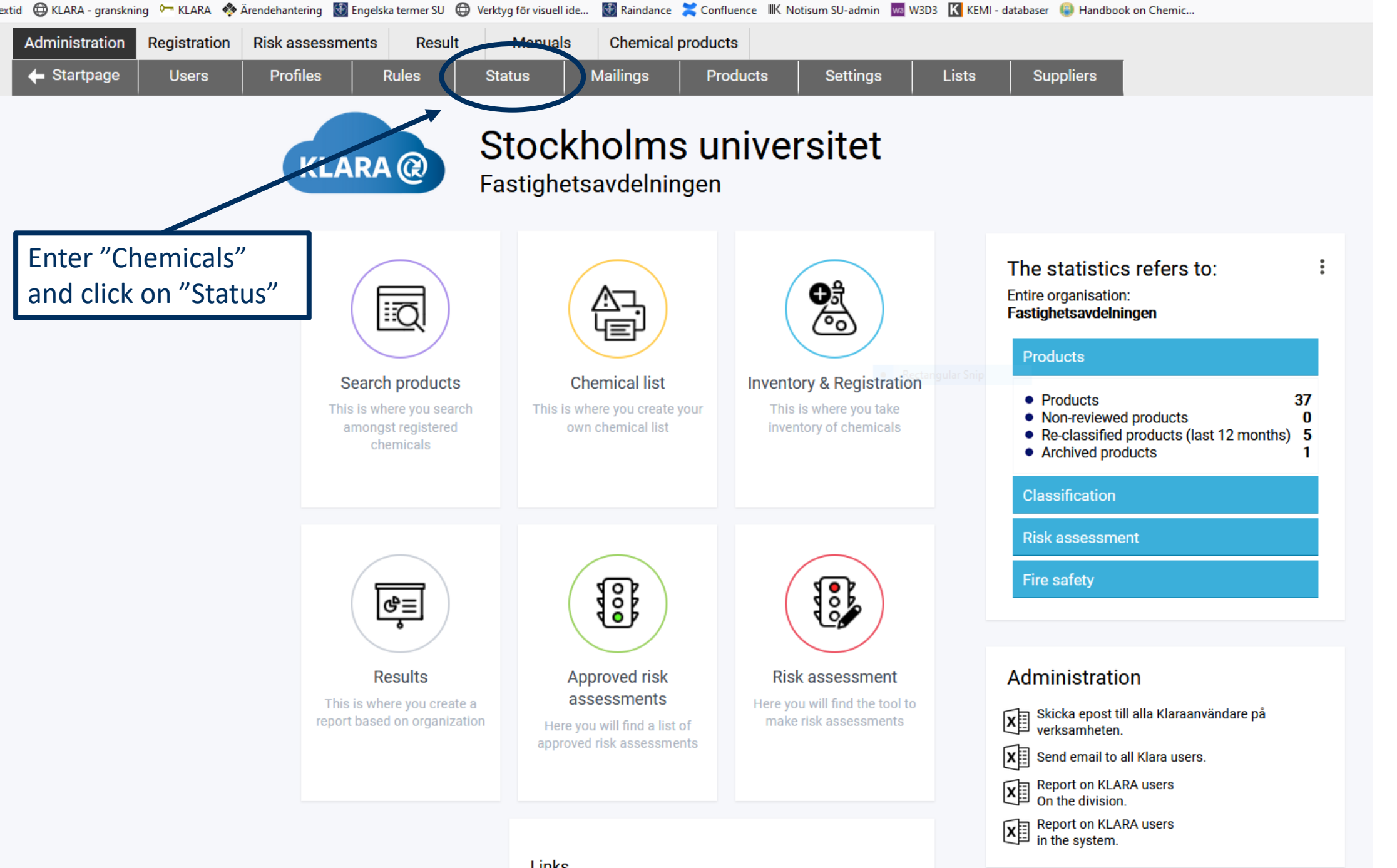

**Stockholms** universitet

## Links

THE REPORT OF A DESCRIPTION OF A DESCRIPTION OF A DESCRIP

| secure.port.se/Alphaquest/app 🗙 📴 secure          | port.se/Alphaquest/app 🗙 🛛 🗳 New Tab                 | ×   -                     | ÷                         |                                |                 |                           |                              |                         |               |         |
|---------------------------------------------------|------------------------------------------------------|---------------------------|---------------------------|--------------------------------|-----------------|---------------------------|------------------------------|-------------------------|---------------|---------|
| )→ C û ⊉                                          | 🖸 🔒 😂 https://secure. <b>port.se</b> /Alphaque       | st/app_su/pcmain.cfm      | ?old=true&verkid=2        | &funkid=12                     |                 |                           |                              |                         |               |         |
| Flextid 🜐 KLARA - granskning 👇 KLARA 🔞            | 🖗 Ärendehantering 🛛 🚯 Engelska termer SU 🌐           | ) Verktyg för visuell ide | 👹 Raindance  🗮 C          | Confluence IIIK Notisum SU-adn | in 🚾 W3D3 🔣 KEM | - databaser 🔋 Handbook or | Chemic                       |                         |               |         |
| Administration Registration                       | Risk assessments     Result       Profiles     Rules | Manuals<br>Status         | Chemical proc<br>Mailings | lucts<br>Products Settin       | gs Lists        | Suppliers                 |                              |                         |               |         |
| Current division     C Entire organisation        | ٩                                                    |                           | ]                         |                                |                 |                           |                              |                         |               |         |
| Pastignetsavdeiningen     Demo/utbildning     S   | how                                                  | Department                | 2021 Status               | Person in<br>charge            | Recent<br>email | Number of<br>products     | The registration has started | Marked as being<br>done | Previous year | Сору    |
| <b>a</b> .3                                       |                                                      | Demo/utbildning           | 🐚 visa                    | Kursinloggning Kurs            |                 |                           |                              |                         |               |         |
|                                                   | <b>^</b>                                             | 2                         | 🔄 vit 🖬 🎐 🎒 Op            | en                             |                 | 1                         | 3 2021-01-13                 | 2021-02-15              | 17            |         |
| 5                                                 |                                                      | 3                         | 🖄 visa.                   |                                |                 |                           |                              |                         |               | Kopiera |
| 7                                                 |                                                      | 4                         | 🔄 visa 🥥                  | 2                              |                 |                           |                              |                         |               | Kopiera |
| amil                                              |                                                      | 5                         | 🔄 visa                    | 5                              |                 |                           |                              |                         |               |         |
| Group 1                                           |                                                      | 6                         | 🔄 visa                    |                                |                 |                           |                              |                         |               |         |
| Inköp (demo)                                      |                                                      | 7                         | 🖄 visa                    |                                |                 |                           |                              |                         |               |         |
| polis                                             |                                                      | amil                      | 🖄 visa                    |                                |                 |                           |                              |                         |               |         |
| Group Testing Testingsson                         |                                                      | Group 1                   | isa                       |                                |                 |                           |                              |                         | 26            | Copy da |
| Sektionen för lokalservice                        |                                                      | Inköp (demo)              | 🔄 visa.                   | Samantha Gainsford             |                 |                           |                              |                         | 3             | Copy da |
| SU-Butiken                                        | 1                                                    | polis                     | 🔄 visa.                   |                                |                 |                           |                              |                         |               |         |
| <ul> <li>SU-Butiken</li> <li>Testgrupp</li> </ul> |                                                      | polis                     | VIS2.                     |                                |                 |                           |                              |                         |               |         |

1) Highlight your department and click on the button labled "Show".

2) A summary of all groups at the selcted department is shown in the moddle of screen. Yellow light indicates that inventory is in progress and a green light combined with a padlock indicates that the inventory is finished and closed.

3) Click on the blue text "Open..." next to the padlock

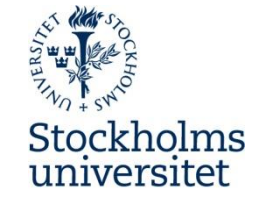

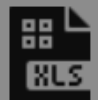

| Department      | 2021   | Status | Person in<br>charge              | Recent<br>email | Number of<br>products | The registration has started | Marked as being<br>done | Previous year | Сору             |
|-----------------|--------|--------|----------------------------------|-----------------|-----------------------|------------------------------|-------------------------|---------------|------------------|
| Demo/utbildning | 🖄 visa |        | Kursinloggning Kurs              |                 |                       |                              |                         |               |                  |
| 2               | 🐚 visa | Open   |                                  |                 | 13                    | 2021-01-13                   | 2021-02-15              | 17            |                  |
| 3               | 🖄 visa | 0      |                                  |                 |                       |                              |                         |               | Kopierad         |
| 4               | 🔄 visa | 0      |                                  |                 |                       |                              |                         |               | Kopierad         |
| 5               | 🔯 visa |        |                                  |                 |                       |                              |                         |               |                  |
| 6               | 🐚 visa |        |                                  |                 |                       |                              |                         |               |                  |
| 7               | 🔯 visa |        |                                  |                 |                       |                              |                         |               |                  |
| amil            | 🖄 visa |        |                                  |                 | Öppna registrering    | g igen för                   |                         |               |                  |
| Group 1         | isa    |        |                                  |                 | 2                     |                              |                         | 26            | <u>Copy data</u> |
| Inköp (demo)    | isa    |        | Samantha Gainsford               |                 |                       |                              |                         | 3             | <u>Copy data</u> |
| polis           | 🐚 visa |        |                                  |                 | OK                    | Canaal                       |                         |               |                  |
|                 | l      |        |                                  |                 |                       |                              |                         |               |                  |
|                 |        | P<br>d | ress "OK" when<br>ialogue box po | n the<br>ps up  |                       |                              |                         |               |                  |

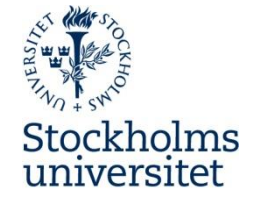

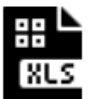

| Department      | 2021   | Status | Person in<br>charge | Recent<br>email | Number of<br>products | The registration has started | Marked as being<br>done | Previous year | Сору      |
|-----------------|--------|--------|---------------------|-----------------|-----------------------|------------------------------|-------------------------|---------------|-----------|
| Demo/utbildning | 🔯 visa |        | Kursinloggning Kurs |                 |                       |                              |                         |               |           |
| 2               | 🔯 visa | 0      |                     |                 | 13                    | 2021-01-13                   | 2021-02-15              | 17            |           |
| 3               | isa    | Ú      |                     |                 |                       |                              |                         |               | Kopierad  |
| 4               | isa    | 0      |                     |                 |                       |                              |                         |               | Kopierad  |
| 5               | isa    |        |                     |                 |                       |                              |                         |               |           |
| 6               | 🐚 visa |        |                     |                 |                       |                              |                         |               |           |
| 7               | 🔯 visa |        |                     |                 |                       |                              |                         |               |           |
| amil            | 🔯 visa |        |                     |                 |                       |                              |                         |               |           |
| Group 1         | isa    |        |                     |                 |                       |                              |                         | 26            | Copy data |
| Inköp (demo)    | isa    |        | Samantha Gainsford  |                 |                       |                              |                         | 3             | Copy data |
| polis           | 🔯 visa |        |                     |                 |                       |                              |                         |               |           |

The group is now opened for further registration as shown by the yellow light and the abscence of a padlock

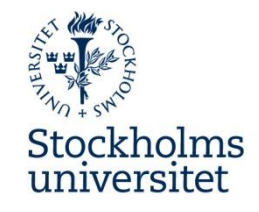